## CBI Camera Remote Viewer Installation Guide

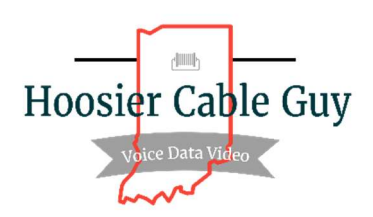

- 1. Download IDMSS Lite from the App Store
- 2. Open the IDMSS Lite App
- 3. Click the checkbox to agree to the Privacy policy
- 4. Click the Region and select Done
- 5. Click the camera icon on the top right of the screen
- 6. Click the plus (+) sign at the top right of the screen
- 7. Select "Don't Allow" when the App requests to be allowed to use the phone's camera
- 8. Select "Manually Enter SN"
- 9. Type in the SN of the system in the SN field
- 10. Select Next
- 11. Select the correct Device Type
- 12. Type in a Device Name
- 13. Type in the username and password for the device
- 14. Click the Save icon at the top right of the screen

service@hoosiercableguy.net

Hoosier Cable Guy, LLC P.O. Box 503444 Indianapolis, IN 46250